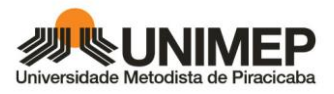

## 2ª via de Boleto pelo Site Bradesco

Exemplo:

**Boleto Original** 

| P Bradesco                                                         | 237-2                | 23793.                     | 39803         | 9000       | 0.0008       | 45 33000    | .096207                               | 3 72510000093800                     |
|--------------------------------------------------------------------|----------------------|----------------------------|---------------|------------|--------------|-------------|---------------------------------------|--------------------------------------|
| Local de Pagamento                                                 |                      |                            |               |            |              |             | Data de Vencimer                      | nto                                  |
| Pagável preferencialmen                                            | te na Rede Bra       | adesco ou Brades           | co Express    | so.        |              |             |                                       | 14/08/2017                           |
| Beneficiário<br>Instituto Educacional Piracicaban<br>CEP 13400-901 | o da igreja Metodist | a CNPJ 54.409.461/0        | 001-41 Rua Ri | angel Pest | ana 762 Pira | cicaba SP   | Agência/Côd. do i                     | Beneficiário 3398 / 0000962 - 8      |
| Data do Documento                                                  | Número do do         | cumento                    | Especie Doc   | Aceite     | Data do Pr   | ocessamento | Nosso Número                          | 00 / 00000004220                     |
| 09/08/2017                                                         |                      | 8433                       | DS            | N          |              | 23/08/2017  |                                       | 89 / 888888884339                    |
| Uso do Banco                                                       | Carteira             | Especie                    | Quantidade    |            | Valor        |             | (=) Valor de Docu                     | mento                                |
|                                                                    | 09                   | R\$                        |               |            |              |             |                                       | 938,00                               |
| instruções - Texto de Responsabil                                  | lidade do Beneficiár | lo                         |               |            |              |             | <ul> <li>(-) Desconto/Abat</li> </ul> | Imento                               |
| Data Origem : 14/08/                                               | 2017                 |                            |               |            |              |             | (-) Outras Deduçõ                     | es                                   |
| Até o vencimento aplicar                                           | desconto de          | R\$ 375,20                 |               |            |              |             | (+) Mora/Multa                        |                                      |
| (-) Desconto/Abatimento                                            | R\$ 0,00             |                            |               |            |              |             |                                       |                                      |
| O pagamento deste valor                                            | não quita eve        | entuais débitos            | anteriores    | s.         |              |             | (+) Outros Acrésc                     | imos                                 |
| * Após o Vencimento, ap                                            | licar multa de       | 2% ao mês R\$              | 18,76         |            |              |             |                                       |                                      |
| * Após o Vencimento, ap                                            | licar juros de       | 1% ao m <del>ês,</del> val | or diário     | R\$        | 0,31         |             | (=) Valor Cobrado                     |                                      |
| Pagador: ADICCA DENATA                                             |                      | CNP.                       | J\CPF: 45     | CENTR      |              | )           |                                       |                                      |
| 16400-051                                                          | LI                   | NS                         |               | SP         |              |             |                                       |                                      |
|                                                                    |                      |                            |               |            |              |             | Autoriti                              | ração Mecánica / FICHA DE COMPENSACÃ |
|                                                                    |                      |                            |               |            |              |             | 2 00100110                            |                                      |
|                                                                    |                      |                            |               |            |              |             |                                       |                                      |
|                                                                    |                      |                            |               |            |              |             |                                       |                                      |
|                                                                    |                      |                            |               |            |              |             |                                       |                                      |
|                                                                    |                      |                            |               |            |              |             |                                       |                                      |

Para gerar o Boleto pelo site é necessário CNPJ do beneficiário, CPF/CNPJ do pagador e o nosso número.

Exemplo:

CPF pagador: 45

CNPJ beneficiário: 54409461000141

Nosso número: 8433 (desconsiderar a última posição que é dígito)

Passo a passo:

- 1. Acessar a internet banking no endereço do site do Banco Bradesco: www.bradesco.com.br
- 2. Escolher a opção "Para Você"

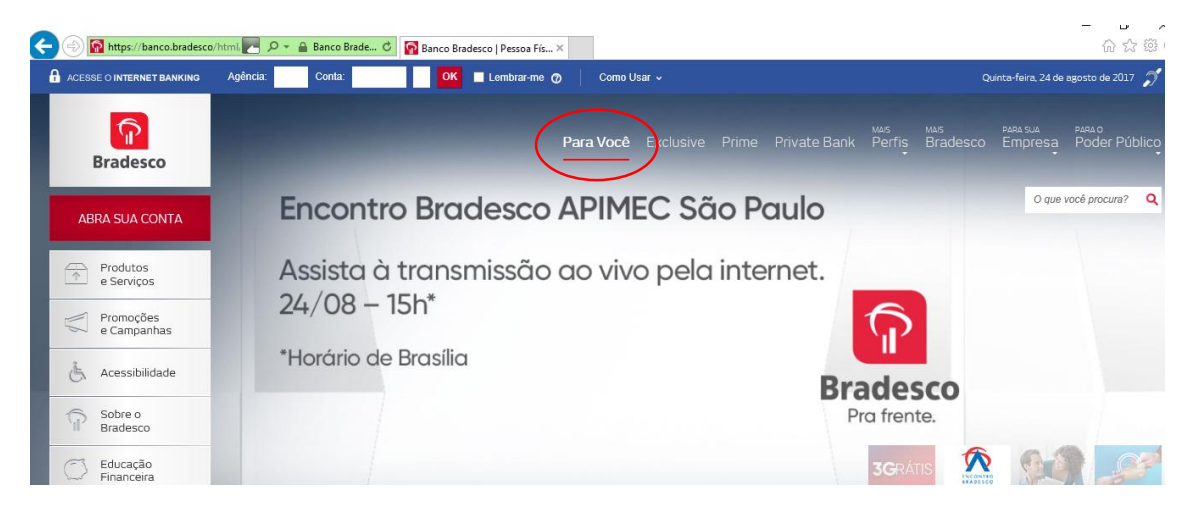

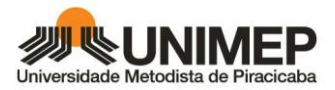

3. Clicar em "Pagamento – Faça por aqui"

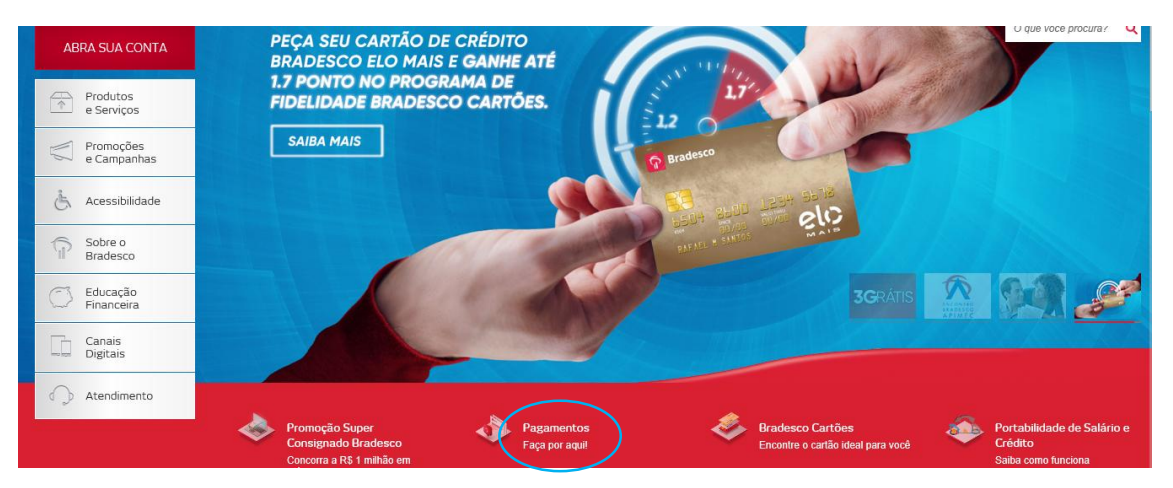

4. Clicar em "2ª via de boleto" (há 2 links na tela. Ambos funcionam de forma igual.)

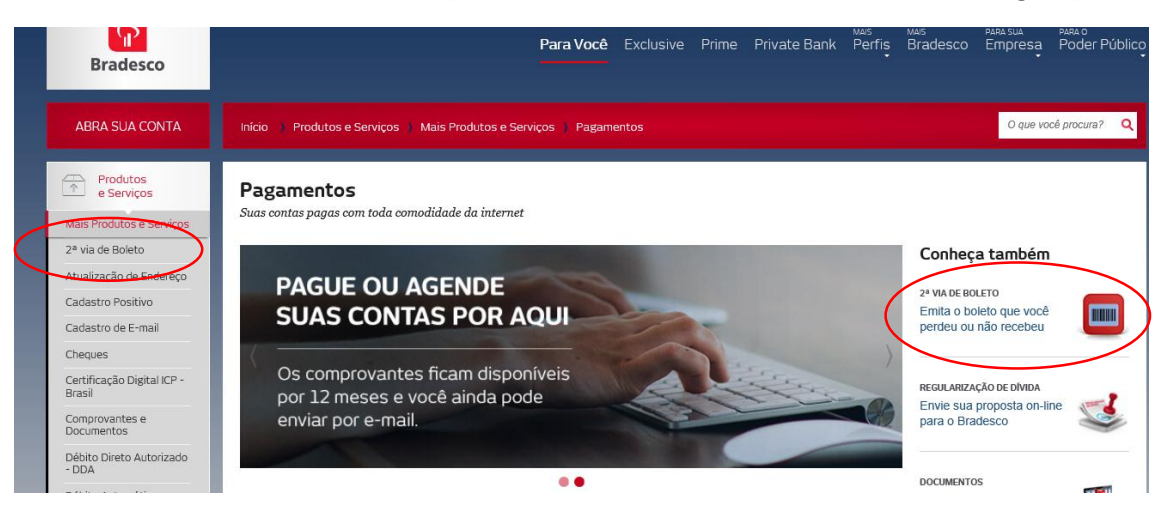

5. Escolher "Pesquisar boleto pelo CPF/CNPJ/Nosso Número" ou "Pesquisar boleto pela Linha Digitável"

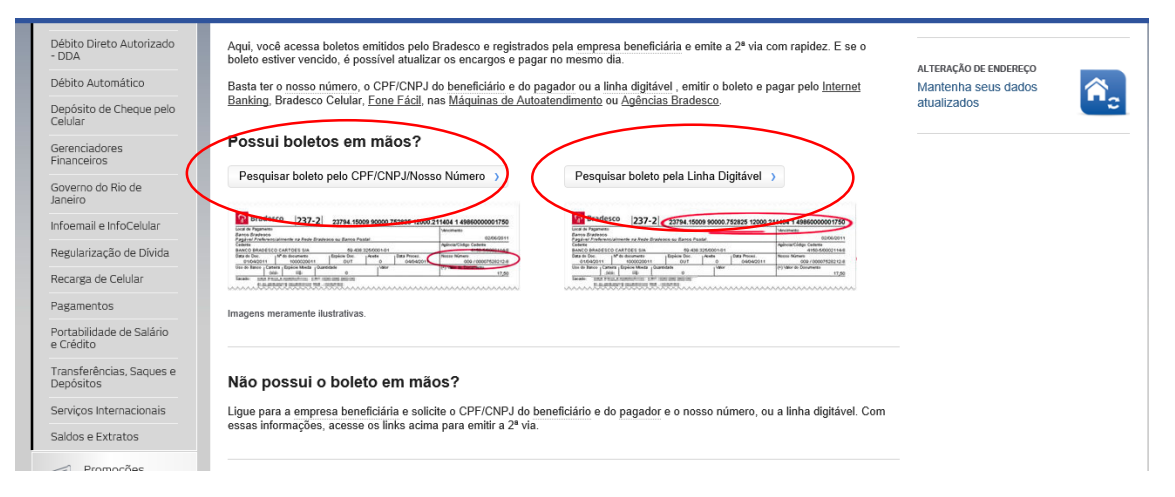

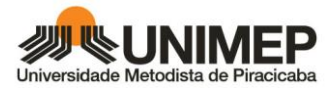

## 6. Digitar código de verificação de segurança

| 2ª Via de Boleto - Pesquisar por CPF/CNPJ/Nosso Número                                                                                                    | × Fechar |
|----------------------------------------------------------------------------------------------------|----------|
|                                                                                                    | >        |
| <b>2ª Via de Boleto</b><br>Boleto Atualizado - 2ª Via - Pesquisa por CPF / CNPJ / Nosso Número                                                               |          |
| Solução rápida e prática para você emitir a 2ª via do seu boleto                                                                                             |          |
| Para continuar a pesquisa do boleto, digite abaixo o conteúdo<br>visualizado na imagem ao lado.<br>Se não conseguir visualizar a imagem, <u>clique aqui.</u> |          |
| Limpar Continuar >                                                                                                    |          |
|                                                                                                    | ~        |

## 7. Preencher CPF, CNPJ e Nosso Número, e código de verificação de segurança

| 2ª Via de Boleto - Pesquisar por CPF/CNPJ/Nosso Número                                                                                                    | × Fechar    |
|----------------------------------------------------------------------------------------------------|-------------|
| <b>2ª Via de Boleto</b><br>Boleto Atualizado - 2ª Via - Pesquisa por CPF / CNPJ / Nosso Número<br>Solução rápida e prática para você emitir a 2ª via do seu boleto | ^           |
| ATENÇÃO: Os boletos vencidos serão atualizados para quitação apenas na data de emissão.                                                                            |             |
| Digite os dados e clique em Continuar.                                                                                                    |             |
| CPF/CNPJ do Pagador*: (somente números sem separação por pontos ou hífen)                                                                                          |             |
| CPF/CNP.I do                                                                                                    |             |
| Beneficiário*:                                                                                                    |             |
| Nosso Número*: ?                                                                                                    | ~           |
| (digite o texto da imagem)<br>Se não conseguir visualizar a imagem, <u>clique aqui.</u>                                                                            |             |
| Formato do Arquivo                                                                                                    |             |
| ● PDF ○ Imagem                                                                                                    |             |
| (*) Campos de preenchimento obrigatório                                                                                                    |             |
| Limpar                                                                                                    | Continuar > |

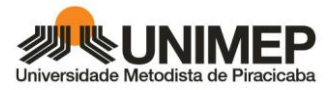

8. Ao clicar em continuar o boleto 2ª via é exibido.

| 2ª Via de B                                               | oleto - Pesquisar por CPF/CNPJ/Nosso Número                                                                                                    | × Fe     | char |
|-----------------------------------------------------------|----------------------------------------------------------------------------------------------------|----------|------|
| <b>2ª Via</b><br>Boleto Atua<br>Solução r<br>Digite os da | Example         237-2         23793.39803 90000.000845 33000.996207 7 72610000095966           Load of Faginetics         Banco Bradesco         Manihertic         24092017           Pagle Of Professor         Manihertic         24092017           Pagle Of Professor         Manihertic         24092017           Segment Status         Manihertic         24092017           Pagle Of Professor         Manihertic         24092017           Segment Status         Manihertic         24092017           Segment Status         Manihertic         24092017           Segment Status         Manihertic         24092017           Segment Status         Manihertic         24092017           Segment Status         Manihertic         24092017           Segment Status         Manihertic         Pagle Status         Segment Status           Segment Status         Manihertic Status         Segment Status         Segment Status           Use de Bancel Carteira         Dopologada         Explexit Manihertic Status         Segment Status         Segment Status           Use de Bancel Carteira         Segment Status         Segment Status         Segment Status         Segment Status         Segment Status           "Use de Bancel Carteira         Segment Status         Segment | × Fechar |      |
| UT .                                                      |                                                                                                    |          | ¥    |

No exemplo apresentado, podemos observar que a 2ª via apresenta a data do dia para pagamento e o valor atualizado, conforme as regras de multa, juros e perda de descontos.

| Local de Pagam<br>Banco Brade:<br>Pagável Prefi | iento<br>sco<br>erencia | mente na Rede                                 | Bradesc                          | о оц по В            | radesco       | Expre  | 550.    | (                          | Vencimento 24/08/20                                            |
|-------------------------------------------------|-------------------------|-----------------------------------------------|----------------------------------|----------------------|---------------|--------|---------|----------------------------|----------------------------------------------------------------|
| Beneficiário:                                   | INSTI<br>R RAI<br>1340  | TUTO EDUCAC<br>NGEL PESTAN<br>)- 901 PIRACIC. | NONAL PI<br>A 762 CP<br>ABA - SP | RACICAB<br>68 - CENT | ANO DA<br>TRO | IG - C | NPJ: 05 | 4.409.461/0001-41          | Agensia/Código Beneficiário<br>3398-77 0000962                 |
| Data do Doc.<br>09/08/20                        | 017                     | Nº do documen<br>0000008                      | to<br>3433                       | Espécie              | Doc.<br>S     | Aceit  | e<br>O  | Data Proces.<br>10/08/2017 | Nosse Húmero<br>009 / 00000008433                              |
| Uso do Banco                                    | Carteira                | 000                                           | Espéci                           | e Moeda              | Quantie       | dade   | Valor   |                            | (=) Valor do Documento                                         |
| * * VÁLORES                                     | EXPRE                   | SSOS EM REA                                   | IS **** *                        | <b>,</b>             |               |        |         |                            | (·) Descontos/Abatimentos                                      |
| * * VÁLORÈS                                     | EXPRE                   | SSOS EM REA                                   | IS **** *                        | l,                   |               |        |         |                            | (-) Outras deduções<br>(+) Mora/Multa                          |
| * * VÁLORÈS                                     | EXPRE                   | SSOS EM REA                                   | IS **** *                        | 9)                   |               |        |         |                            | (+) Outras deduções<br>(+) Mora/Multa<br>(+) Dutros Acréscimos |